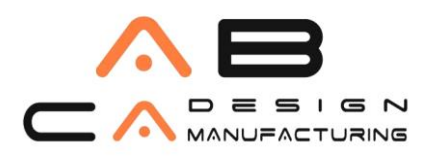

## Autodesk Account'a Giriş ve Inventor 2019 İndirme

1. http://www.abcadcam.com.tr/ link de yer alan İndir/Kullan bölümün de;

💠 İndir / Kullan

- Deneme Sürümü
- Görüntüleyiciler
- Autodesk Hesabi Kullanımı
- Autodesk Hesabı Giriş
- Autodesk Aboneliği

2.Autodesk hesabı giriş sekmesine tıklayın ve Autodesk hesabına giriş yapın. İndirme yapabilmek için **Kontrat Yöneticisi(Contrat manager)** olarak hesap açmanız gerekir.

3.Autodesk ürünlerinizi görüntüleyebilmek için **Management(Yönetim)** bölümüne gidin ve **Inventor 2019** ürününü seçin. Daha sonra **Downloads** butonuna basın.

| 🙏 Αι     | JTODESK. ACCOUNT                                                                        | PR | DFİLE    | MANAGE                                                    | MENT                                              |                                                     |                    |                        |  |  | ۲ | Support 👳 |
|----------|-----------------------------------------------------------------------------------------|----|----------|-----------------------------------------------------------|---------------------------------------------------|-----------------------------------------------------|--------------------|------------------------|--|--|---|-----------|
| •        | PRODUCTS & SERVICES                                                                     |    | a        | Versions and avai                                         | lability: 2019 (a                                 | ll devices), 2018 (all devices)                     | , 2017 (all device | s), 2016 (all devices) |  |  |   |           |
| ~^~      | All Products & Services Product Design &                                                |    | I        | Insight - Energy                                          | Analysis                                          |                                                     |                    |                        |  |  |   |           |
| <b>.</b> | Manufacturing Collection<br>(35)<br>Product Updates                                     |    | I        | Insight - Green I                                         | Building Studi                                    | 0                                                   |                    |                        |  |  |   |           |
| ar<br>₽∕ | Trials                                                                                  |    | Ţ        | Inventor HSM -<br>Plus previous vers<br>Versions and avai | Ultimate<br>sions of Invento<br>lability: 2019 (a | or HSM - Premium<br>Il devices), 2018 (all devices) | , 2017 (all device | s), 2016 (all devices) |  |  |   |           |
|          |                                                                                         | ^  | I        | Inventor Profes:<br>Versions and avai                     | sional<br>lability: 2019 (a                       | ll devices), 2018 (all devices)                     | , 2017 (all device | s), 2016 (all devices) |  |  |   |           |
|          |                                                                                         |    | Serial n | umbers                                                    | Versions<br>License type                          | 2019, 2018, 2017, 2016<br>Standalone                | Platforms          | Win 32/64, Win 64      |  |  |   |           |
|          |                                                                                         |    |          | (                                                         | Version<br>2019<br>Downloads                      | Serial Number / Product Ke<br>712-10020082 / 797K1  | у                  | Access control         |  |  |   |           |
|          |                                                                                         |    |          |                                                           | 2018<br>Downloads                                 | 712-10020082 / 79731                                |                    | Access control         |  |  |   |           |
|          | Quick links 🗸 🗸                                                                         |    |          |                                                           | 2017<br>Downloads                                 | 712-10020082 / 79711                                |                    | Access control         |  |  |   |           |
|          | Download & Install<br>Network License Manager                                           |    |          |                                                           | View all serial                                   | numbers                                             |                    |                        |  |  |   |           |
|          | My cloud credits<br>What's new in Account<br>Give feedback<br>Give us your feedback and |    | More     |                                                           | Help downloa<br>Help installing                   | ding<br>9                                           | Updates & Ad       | d-Ons                  |  |  |   |           |

## AB CAD CAM SISTEMLERI AUTODESK'IN GOLD PARTNERIDIR

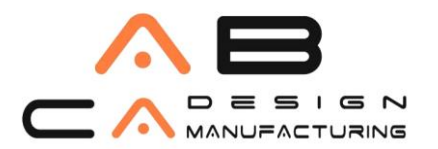

3. Ürünün sağ kısmında yer alan **View All** sekmesi altında bulunan **Browser Downloads(slowest)** seçeneğine tıklayarak indirme işlemine başlatın.

| Inventor Professional                            |                        | $\times$                                                                                                    |
|--------------------------------------------------|------------------------|----------------------------------------------------------------------------------------------------|
| Downloads                                        | Serial numbers         | Updates & Add-ons                                                                                                    |
| Inventor ProfessionalVersionsPlatforms2019Win 64 | Languages<br>English 🔻 | 12.5 MB ()<br>Download method<br>Install now<br>View all Y                                                                             |
| Vault Basic - Server                             |                        | Install now<br>Fastest way to install on a single<br>computer                                                                          |
| Versions Platforms       2019     Win 64         | Languages<br>English 🔻 | Download now     12.5 GB       Through Download Manager (fast)       Browser Download     12.5 GB       Through your browser (slowest) |
| Vault Basic Client                               |                        | Compare download methods                                                                                                    |

4. Ürünler boyutlarına göre tek, iki veya üç part dosyası şeklinde inmektedir. Partların hepsini kaydetmeyi unutmayın ve bütün indirmeler tamalandıktan sonra lisans dosya .exe sini çalıştırın.

**Not:** "Hata: Ürün indirme işlemi birden çok dosyadan oluşur" mesajı Web tarayıcınızın açılır pencere engelleyicisinin bir veya daha fazla dosyanın indirilmesini engellediğini gösterir. Pop-up engelleyicinizi devre dışı bırakın ve tekrar indirmeye başlayın.

5. İndirilenler kısmında yer alan boyutu büyük olan lisans dosya .exe çalışıtırın.

6. Açılan pencere de Autodesk lisans kurulumu gerçekleşeceği yeri belirtir.

| Autodesk | Calf Extende                  | . × |
|----------|-------------------------------|-----|
|          | Extract To                    |     |
|          | Select the destination folder |     |
|          | C:\Autodesk\ Change           |     |
| _        | OK Cancel                     |     |

## AB CAD CAM SISTEMLERI AUTODESK'IN GOLD PARTNERIDIR

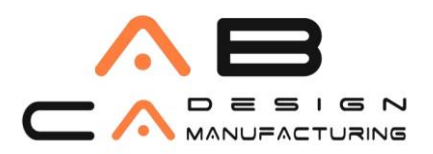

# AB CAD CAM SISTEMLERI

www.abcadcam.com.tr

#### 7. Açılan ekran da **Install** butonuna tıklayın.

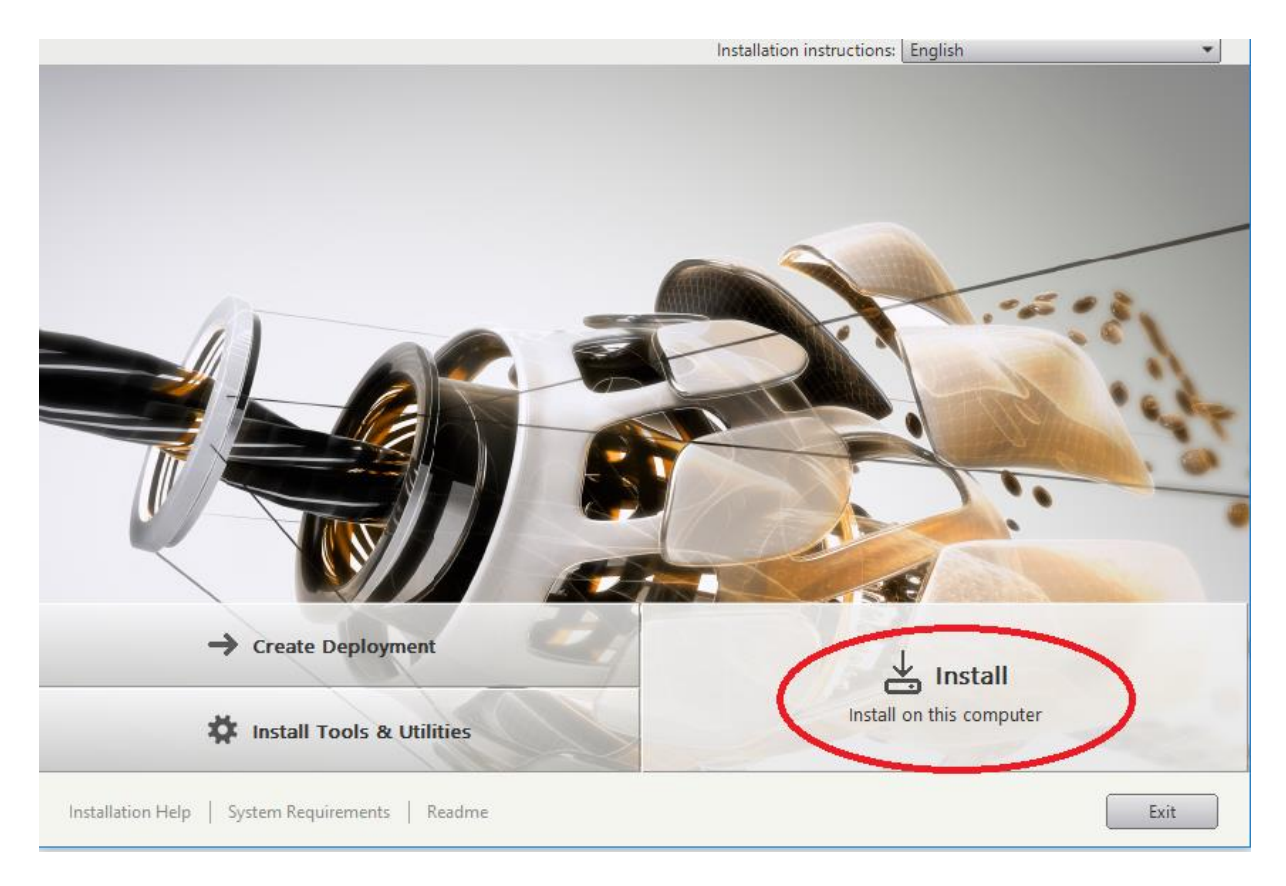

8. Daha sonra yapmanız gerekenler ise; **koşulları kabul etmek (Accept)** ve kurulumu başlatmak.

| Install > License Agreement                                                                                                    |
|----------------------------------------------------------------------------------------------------|
| Country or Region: United States                                                                                                    |
| Autodesk                                                                                                    |
| READ CAREFULLY: AUTODES LICENSES THE SOFTWARE AND OTHER LICENSED<br>MATERIALS ONLY ON THE CONDITION THAT LICENSEE ACCEPTS ALL OF THE TERMS<br>CONTAINED OR REFERENCED IN THIS AGREEMENT.                                                                                                    |
| By selecting the "I accept" button or other button or mechanism designed to acknowledge<br>agreement to the terms of an electronic copy of this Agreement, or by installing, downloading,<br>accessing, or otherwise copying or using all or any portion of the Autodesk Materials, (i) you<br>accept this Agreement on behalf of the entity for which you are authorized to act (e.g., an<br>employer) and acknowledge that such entity is legally bound by this Agreement (and you agree<br>to act in a manner consistent with this Agreement) or, if there is no such entity for which you are<br>authorized to act, you accept this Agreement or, if there is no such entity for which you are<br>authorized to act, you accept this Agreement on behalf of yourself as an individual and<br>acknowledge that you are legally bound by this Agreement, and (ii) you represent and warrant<br>that you have the right, power and authority to act on behalf of and bind such entity (if any) or<br>yourself. You may not accept this Agreement on behalf of another entity unless you are an<br>employee or other agent of such other entity with the right, power and authority to act on behalf of<br>such other entity. |
| If Licensee is unwilling to accept this Agreement, or you do not have the right, power and I Reject I Accept                                                                                                    |
| Installation Help   System Requirements   Readme Back Cancel                                                                                                    |

## AB CAD CAM SISTEMLERİ AUTODESK'İN GOLD PARTNERİDİR

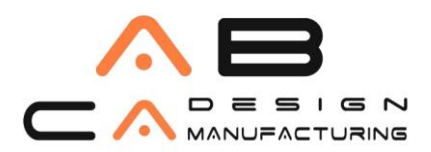

www.abcadcam.com.tr

9.Sonrasında açılan pencereden Install komutuna tıklıyoruz.

| Installation path: | C:\Program Files\Autodesk\   | Browse | Disk space: 76,2 MB required / 815 GB available |
|--------------------|------------------------------|--------|-------------------------------------------------|
| Installation Help  | System Requirements   Readme |        | Back Install Cancel                             |

10. Kurulum işlemi tamamlandıktan sonra lisansı aktifleştirmeiz gerekmektedir. Bunun için açılan ekran da **Enter Serial Number** seçeneğine tıklayarak mevcut seri numaranız ve Product Key numaranızla lisansınızı aktifleştirebilirsiniz. Lisans aktif olduktan sonra açılan ekranda kullanıcı mailiniz ve şifrenizle Autodesk Account'a giriş yapmanız gerekmektedir.

Not: Lisansınız multi-user ise; Use a Network License butonunu seçmeniz gerekmektedir

| 0       |                          | B                      |
|---------|--------------------------|------------------------|
| Sign In | Enter a Serial<br>Number | Use a Netwo<br>License |

### AB CAD CAM SISTEMLERI AUTODESK'IN GOLD PARTNERIDIR